# Cisco Meeting Server における Multiparty ライセ ンス (PMP および SMP) 詳細ガイド

## 内容

概要 <u>前提条件</u> <u>要件</u> <u>使用するコンポーネント</u> <u>背景説明</u> <u>設定</u> <u>1. LDAPソースの設定</u> <u>2.ユーザプロファイルを作成し、LDAPソースに関連付ける</u> <u>確認</u> <u>トラブルシュート</u>

## 概要

このドキュメントでは、Personal Multiparty Plus(PMP+)ライセンスまたはShared Multiparty Plus(SMP+)ライセンスをCMSユーザに割り当てる方法について説明します。

# 前提条件

CMS(Cisco Meeting Server)は、Cisco ConductorおよびCisco Telepresence Serverで最初に導入 されたマルチパーティライセンスモデルと同様に、マルチパーティライセンスをサポートするよ うになりました。マルチパーティライセンスは、ユーザ単位(PMP+ライセンス)または共有 (SMP+ライセンス)です。 ライセンスが正しく導入されていることを確認するには、いくつか の手順を実行します。

### 要件

次の項目に関する知識があることが推奨されます。

- CMS
- APIクライアントアプリケーション、またはREST APIコーディングに精通していること
- PMPおよびSMPライセンス

### 使用するコンポーネント

このドキュメントの内容は、特定のソフトウェアやハードウェアのバージョンに限定されるもの ではありません。

マルチパーティライセンスは、Application Program Interface(API)構成を使用してCMSでのみ割 り当てることができます。したがって、マルチパーティライセンスを展開するには、次の要件を 満たす必要があります。

- CMS
- Callbridgeライセンス(CMSリリースキーとも呼ばれます)
- •1つ以上のPMPおよび/またはSMPライセンス
- CMS APIへのアクセスクレデンシャル
- Postman RESTツール

このドキュメントの情報は、特定のラボ環境にあるデバイスに基づいて作成されました。このド キュメントで使用するすべてのデバイスは、初期(デフォルト)設定の状態から起動しています 。本稼働中のネットワークでは、各コマンドによって起こる可能性がある影響を十分確認してく ださい。

## 背景説明

注:このドキュメントでは、Postman RESTクライアントを使用した設定手順について説明 します。適切なAPIコマンドは、任意の他のREST APIツールを使用して適用できることに 注意してください。

この記事では、次のパラメータを編集します。

- userProfile:ユーザにPMPライセンスが割り当てられているかどうかを定義します (hasLicense属性)。
- IdapServers、IdapMappings、IdapSources(この例ではオプションで使用):ユーザのサブ セットにPMPライセンスを割り当てるには、少なくとも1つのライセンスを定義する必要が あります
- system profiles(オプション):すべてのユーザにPMPがグローバルに割り当てられている 場合に使用します。
- テナント設定(オプション):PMPライセンスがテナントごとに割り当てられている場合に使用されます。

# 設定

PMPライセンスはユーザごとに割り当てられますが、CMSでは個々のユーザの属性を編集できま せん。ライセンスの割り当ては、userProfile属性に**基づいて**います。userProfileを個々のユーザー に関連付けることはできません。代わりに、userProfileを関連付けることができます。

- ・グローバル:userProfileを/api/v1/system/profilesに関連付けます。
- テナントごと: userProfileを/api/v1/tenants/<tenantID>に関連付けます
- IdapSourceごと:userProfileを/api/v1/IdapSources/<IdapSourceID> に関連付ける:この手順では、LDAPがAPIだけで設定されていること、および少なくとも1つのIdapサーバと少なくとも1つのIdapソースを含むめて完全にに設定設定していることを確認確認する必要します

割り当てられたPMPライセンスを持つ特定のユーザーにリンクできない会議は、デフォルトで SMPライセンスを使用します。SMPライセンスの種類は、割り当てを必要としません。

APIを使用してLDAPを実装する**ことを決め**たら、**CMSの**Web GUIから**LDAP**設定を削除する必要 があります。

1. LDAPソースの設定

APIのLDAP設定は、次の3つの部分に分けられます。LDAPサーバ、LDAPマッピング、および LDAPソース、およびこれらすべてが必要です。

LDAPソースは、ユーザの実際のソースです。ソースごとに1つのLDAPサーバと1つのLDAPマッ ピングを定義する必要があります。複数のソースが同じLDAPサーバまたはLDAPマッピングを共 有できます。

ステップ1:CMSにログインし、[Configuration] > [Active directory]に移動します。

•Webページの設定を削除します。[送信して今すぐ同期]をクリックしてください

• [Status] > [Users]の下にユーザが表示されなくなったことを確認します

ステップ2:LDAPサーバを作成します。

 Postman REST APIツールを使用して/ldapサーバにPOSTを実行 アドレス ldap.example.com
 username cn=administrator,cn=users,dc=example,dc =com
 password password
 セキュア False

- 応答ヘッダーのLDAPサーバIDをメモしてください
   ステップ3:LDAPマッピングを作成します。
- Postman REST API ~ に投稿するツール/IdapMappings

nameMapping \$cn\$ jidMapping \$sAMAccountName\$@example.co m coSpaceUriMappin g coSpaceNameMap ping coSpaceCallIdMap ping

・応答ヘッダーに**返されるLDAPマッ**ピングIDをメモします

ステップ4:LDAPソースを作成します。

• Postman REST APIツールを使用して/IdapSourcesにPOSTします

•フィルタを1行として入力します(次の例では、読みやすくするために3行に分割されていま

```
す)。LDAPソースIDをメモしておきます
サーバ <手順1.2で作成したLDAPServerID>
マッピン
グ <ステップ1.3で作成されたLDAPMappingID>
baseDN dc=example,dc=com
(&
(memberof=cn=SMPusers,ou=Demo Users, dc=example,dc=com)
フィルタ <sup>(!</sup>
(memberof=cn=PMPusers,ou=Demo Users, dc=example,dc=com)
```

このLDAPソースは、SMPUsers LDAPグループに属しているがPMPusersグループに属していない**すべてのユ**ーザーをインポー**トします**。

• Postman REST APIツー**ルを使用し**て/**IdapSources**にPOST**します** 

・LDAPソースIDを書き留めます。

サーバ <手順1.2で作成したLDAPServerID>

マッピン イ <ステップ1.3で作成されたLDAPMappingID>

baseDN dc=example,dc=com

フィルタ (memberof=cn=PMPusers,ou=Demo Users, dc=example,dc=com)

このLDAPソースは、PMPusersグループ内のすべてのユーザーをイン**ポートします**。

ステップ5:ユーザを同期します。

• Postman REST APIツ**ールを使用し**て**/ldapSyncs**にPOST**します** ldapSource <1 <sup>st</sup> LDAPSourceIDがステップ1.4で作成されました>

• Postman REST APIツール**を使用し**て**POST** to/**IdapSyncsを実行** IdapSource <2 <sup>nd</sup> LDAPSourceIDがステップ1.4で作成されました>

ステップ6:ユーザを確認します。

/ldapSyncsでGETを実行し、現在進行中でスケジュ**ールされ**ているLDAP同期イベントを一覧表示 **できます**。Syncsが既に実行されている場合は、APIノードがすでに削除されています(これはデ フォルトの動作であり、変更できます)。インポートされたユーザのリストは、Web管理者から も確認できます。

#### 2.ユーザプロファイルを作成し、LDAPソースに関連付ける

ステップ1:SMPユーザのuserProfileを作成します。

• Postman REST API ~ するための道具 POST から /userProfiles hasLicense false

ステップ2:PMPユーザ用のuserProfileを作成します。

• Postman REST API ~ するための道具 POST から /userProfiles hasLicense true

ステップ3:SMPをデフォルトに設定します。

グローバルプロファイルはSMP userProfileで更新する必要があります。

• Postman REST APIツール**を使用し**て/システム/プ**ロファイルにPUTします** userProfile <手順2.1で作成したユーザプロファイルID>

ステップ4:PMPライセンスをPMPusersグループのユーザーに関連付けます。

PMPusers ADグループのメンバーのLdapSourceをPMPユーザープロファイルで更新します。

• Postman REST APIツールを使用して、/IdapSources/<2<sup>番目の</sup>LDAPSourceIDをステップ 1.4>で作成

userProfile <手順2.2で作成したユーザプロファイルID>

・手順5に従って、LDAP同期操作を繰り返します

## 確認

ユーザのインポートが正常に行われたかどうかは、CMS Web GUIページの[Status] > [Users]で確認できます。

# トラブルシュート

現在、この設定に関する特定のトラブルシューティング情報はありません。